# Excel VBAで検索プログラミングをつくってみよう <sup>名前:</sup>

## 1.考えてみょう データベースの構造を理解しよう。

| Private Sub CommandButton1_Click()                                      |                                                                                   |  |  |  |  |  |  |
|-------------------------------------------------------------------------|-----------------------------------------------------------------------------------|--|--|--|--|--|--|
| Dim lastRow As Long                                                     | 最終行として使う変数(last Row)                                                              |  |  |  |  |  |  |
| Dim myData, myData2()                                                   | データを格納するのに使う配列(myData、myData2)                                                    |  |  |  |  |  |  |
| Dim i As Long, j As Long, cn As Long                                    | ループ処理に使う変数(i,j)とカウントする変数(cn)                                                      |  |  |  |  |  |  |
| With Worksheets("Sheet1")                                               | 1行目の1列目から最終行の7列目までデータを収納                                                          |  |  |  |  |  |  |
| lastRow = .Cells(Rows.Count, 1).End(xIUp).Row                           |                                                                                   |  |  |  |  |  |  |
| myData = .Range(.Cells(1, 1), .Cells(lastRow, 7)).Value                 |                                                                                   |  |  |  |  |  |  |
| End With                                                                |                                                                                   |  |  |  |  |  |  |
| ReDim myData2(1 To lastRow, 1 To 5)                                     | 7列のデータを必要な5列に再設定<br>myDataの1行目から最終行まで繰り返し<br>Like "*" & TextBox2.Value & "*" Then |  |  |  |  |  |  |
| For i = LBound(myData) To UBound(myData)                                |                                                                                   |  |  |  |  |  |  |
| If myData(i, 4) Like "*" & TextBox1.Value & "*" And myData(i, 5) Like " |                                                                                   |  |  |  |  |  |  |
| cn = cn + 1                                                             | 4,5列目のデータから条件にあうものを抽出                                                             |  |  |  |  |  |  |
| myData2(cn, 1) = myData(i, 2)                                           | カウントを1増やして次のデータに進む                                                                |  |  |  |  |  |  |
| myData2(cn, 2) = myData(i, 4)                                           | 検索ワードに一致するデータをmvData2にID納                                                         |  |  |  |  |  |  |
| mvData2(cn, 3) = mvData(i, 5)                                           | 2.4.5.6.7列目のデータをそれぞれ収納                                                            |  |  |  |  |  |  |
| mvData2(cn, 4) = mvData(i, 6)                                           |                                                                                   |  |  |  |  |  |  |
| mvData2(cn, 5) = mvData(i, 7)                                           |                                                                                   |  |  |  |  |  |  |
| End If                                                                  |                                                                                   |  |  |  |  |  |  |
| Next i                                                                  |                                                                                   |  |  |  |  |  |  |
| With ListBox1                                                           | 検索で一致したデータをリストボックスに表示                                                             |  |  |  |  |  |  |
| .ColumnCount = 5                                                        | 表示する項目を5列に設定                                                                      |  |  |  |  |  |  |
| .ColumnWidths = "50:300:170:30:30"                                      | 各列の表示幅を設定                                                                         |  |  |  |  |  |  |
| list = mvData2                                                          | 検索されたデータを全表示                                                                      |  |  |  |  |  |  |
| End With                                                                |                                                                                   |  |  |  |  |  |  |
| End Sub                                                                 |                                                                                   |  |  |  |  |  |  |
|                                                                         |                                                                                   |  |  |  |  |  |  |
| Private Sub UserForm_Initialize()                                       | 初期値を設定                                                                            |  |  |  |  |  |  |
| Dim lastRow As Long                                                     |                                                                                   |  |  |  |  |  |  |
| Dim myData, myData2()                                                   |                                                                                   |  |  |  |  |  |  |
| Dim i As Long, j As Long                                                |                                                                                   |  |  |  |  |  |  |
| With Worksheets("Sheet1")                                               |                                                                                   |  |  |  |  |  |  |
| <pre>lastRow = .Cells(Rows.Count, 1).End(xIUp).Row</pre>                |                                                                                   |  |  |  |  |  |  |
| myData = .Range(.Cells(1, 1), .Cells(lastRow, 7)).Value                 |                                                                                   |  |  |  |  |  |  |
| End With                                                                |                                                                                   |  |  |  |  |  |  |
| ReDim myData2(1 To lastRow, 1 To 5)                                     |                                                                                   |  |  |  |  |  |  |
| For i = LBound(myData) To UBound(myData)                                |                                                                                   |  |  |  |  |  |  |
| myData2(i, 1) = myData(i, 2)                                            |                                                                                   |  |  |  |  |  |  |
| myData2(i, 2) = myData(i, 4)                                            |                                                                                   |  |  |  |  |  |  |
| myData2(i, 3) = myData(i, 5)                                            |                                                                                   |  |  |  |  |  |  |
| myData2(i, 4) = myData(i, 6)                                            |                                                                                   |  |  |  |  |  |  |
| myData2(i, 5) = myData(i, 7)                                            |                                                                                   |  |  |  |  |  |  |
| Next i                                                                  |                                                                                   |  |  |  |  |  |  |
| With ListBox1                                                           | 検索かける前のデータをすべて表示                                                                  |  |  |  |  |  |  |
| .ColumnCount = 5                                                        |                                                                                   |  |  |  |  |  |  |
| .ColumnWidths = "50;300;170;30;30"                                      |                                                                                   |  |  |  |  |  |  |
| .List = myData2                                                         |                                                                                   |  |  |  |  |  |  |
| End With                                                                |                                                                                   |  |  |  |  |  |  |
|                                                                         |                                                                                   |  |  |  |  |  |  |

## VBA フォーム(見本)

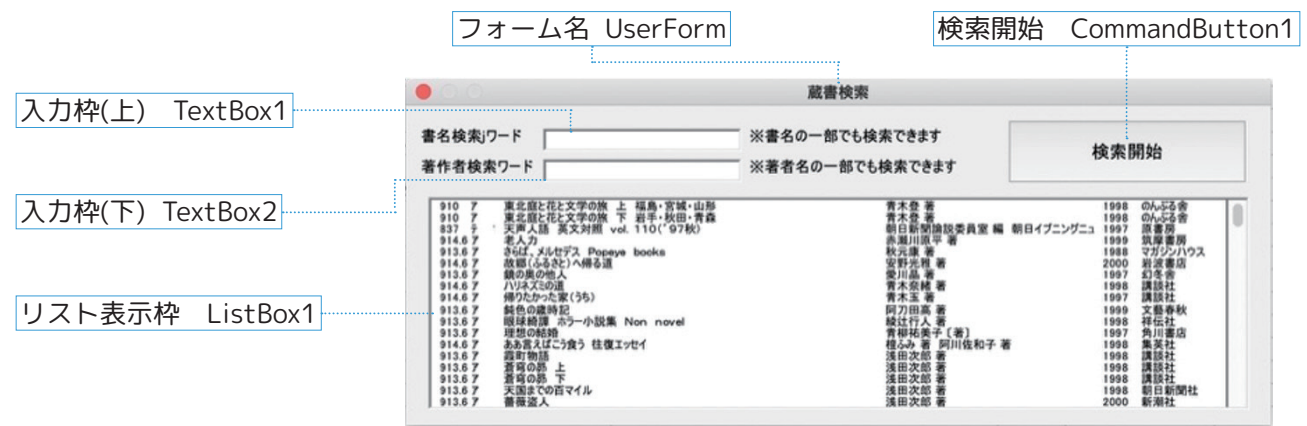

#### このプログラムの基本機能

実行されると、横7列に書誌に関する項目(項番、図書記号、ISBN、書名、作者名、発行年、出版社)がある表形 式のデータベース(Sheet1)の内容を全てリスト表示枠(ListBox1)に表示する。

「検索開始」ボタン(CommandButton1)がクリックされると、データベース(Sheet1)の中から、書名もしく は著作者に入力された条件に合うデータを検索し、リスト表示枠に検索結果を表示する。書名と著作者両方が入力さ れた場合は、書名と著作者の両方に該当するデータのみを表示する。

|   | 1列目 | 2列目              | 3列目           | 4列目                       | 5列目        | 6列目  | 7列目     |
|---|-----|------------------|---------------|---------------------------|------------|------|---------|
| 1 | A   | В                | C             | D                         | F          | F    | G       |
| 1 | 1   | 910 7            | 4-931247-52-0 | 車北庭と花と文学の旅 上 福島・宮城・山形     | -<br>春木登 著 | 1998 | のんぷる舎   |
| 2 | 2   | 910 7            | 4-931247-55-5 | 車北庭と花と文学の旅 下 岩手・秋田・青森     | 吉木登 若      | 1998 | のんぷる舎   |
| 3 | 3   | 837 <del>7</del> | 4-562-03021-6 | 天南人語 英文対照 vol. 110 ('97秋) | 朝日新聞論説感昌雪  | 1997 | 原書房     |
| 4 | 4   | 914.67           | 4-480-81606-2 | 表人力                       | 赤瀬川原平著     | 1999 | 筑摩書房    |
| 5 | 5   | 913.67           | 4-8387-0039-3 | さらば、メルセデス Popeve books    | 秋元康著       | 1988 | マガジンハウス |
| 6 | 6   | 914.67           | 4-00-024604-6 | 故郷(ふるさと)へ帰る道              | 安野光雅 著     | 2000 | 岩波書店    |
| 7 | 7   | 913.67           | 4-87728-175-4 | 鏡の奥の他人                    | 愛川晶 著      | 1997 | 幻冬舎     |
| 8 | 8   | 914.67           | 4-06-209313-8 | ハリネズミの道                   | 青木奈緒 著     | 1998 | 講談社     |

2.やってみよう 検索項目を変えてみよう。

演習1 )発行年を表示データからはずし、 表示項目を 4 つにしよう。

**演習2 )検索項目を出版社と発行年に変えてプログラムをカスタマイズしよう。** 

#### 3.考えてみよう ルタ機能で行うのとでは、それぞれどんな特徴があるか考えてみよう。